# 通过UTD和URL过滤排除数据路径处理故障

## 目录

<u>简介</u> 背景信息 数据路径高级视图 从LAN/WAN到容器 从容器到LAN/WAN Datapath深入探讨 从LAN或WAN端到容器的入口数据包 从容器到LAN或WAN端的入口数据包 UTD流日志记录与数据包跟踪集成 先决条件: 检查UTD版本是否与IOS XE兼容 在容器中检查有效的名称服务器配置 问题 1 故障排除 根本原因 问题 2 故障排除 根本原因 问题 3 故障排除 步骤1:收集一般统计信息 步骤2:查看应用日志文件 问题 4 故障排除 根本原因 参考

## 简介

本文档介绍如何对IOS® XE WAN边缘路由器上的统一威胁防御(UTD)(也称为Snort和统一资源定位器(URL)<sup>过滤)</sup>进行故障排除。

## 背景信息

Snort是世界上部署最广泛的入侵防御系统(IPS)。自2013年以来,Sourcefire是Snort软件商业版本 的公司,被思科收购。从16.10.1 IOS<sup>®</sup> XE SD-WAN软件开始,UTD/URF-Filtering容器已添加到 Cisco SD-WAN解决方案。

容器使用app-nav框架注册到IOS<sup>®</sup> XE路由器。此过程的说明不在本文档的范围内。

### 数据路径高级视图

在较高级别上,数据路径如下所示:

#### 从LAN/WAN到容器

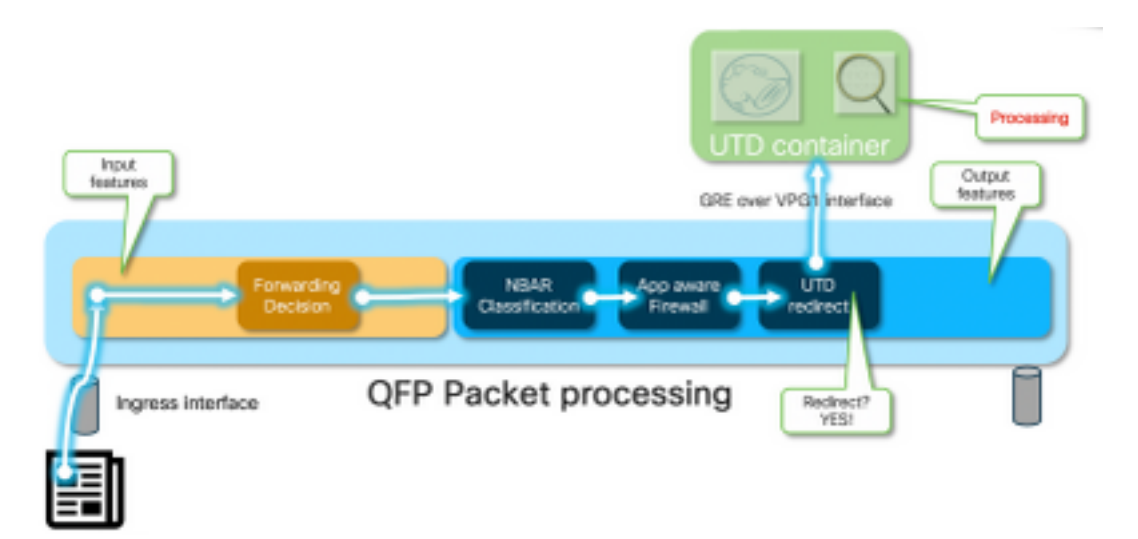

流量来自LAN端。由于IOS<sup>®</sup> XE知道容器处于健康状态,因此它会将流量转移到UTD容器。转接使用VirtualPortGroup1接口作为出口接口,该接口将数据包封装在通用路由封装(GRE)隧道内。

路由器使用原因:64(服务引擎数据包)执行"PUNT"操作,并将流量发送到路由处理器(RP)。添加 一个punt报头,并使用指向容器"[internal0/0/svc\_eng:0]"的内部出口接口将数据包发送到容器

在此阶段,Snort利用其预处理器和规则集。可以根据处理结果丢弃或转发数据包。

#### 从容器到LAN/WAN

假设流量不应被丢弃,则数据包在UTD处理后转发回路由器。它显示在量子流处理器(QFP)上,来 自Tunnel6000001。然后由路由器处理,必须(希望)路由到WAN接口。

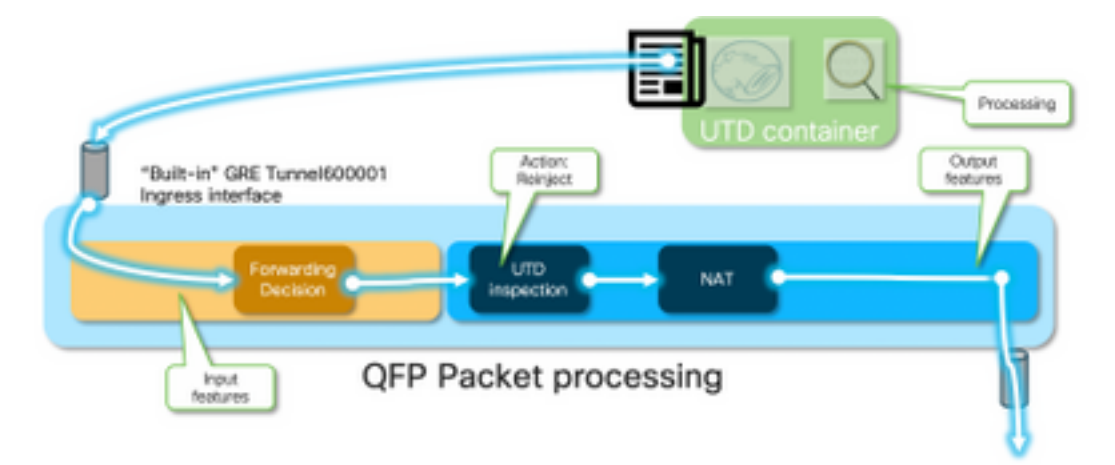

容器控制IOS® XE数据路径中UTD检<sup>测的</sup>转移结果。

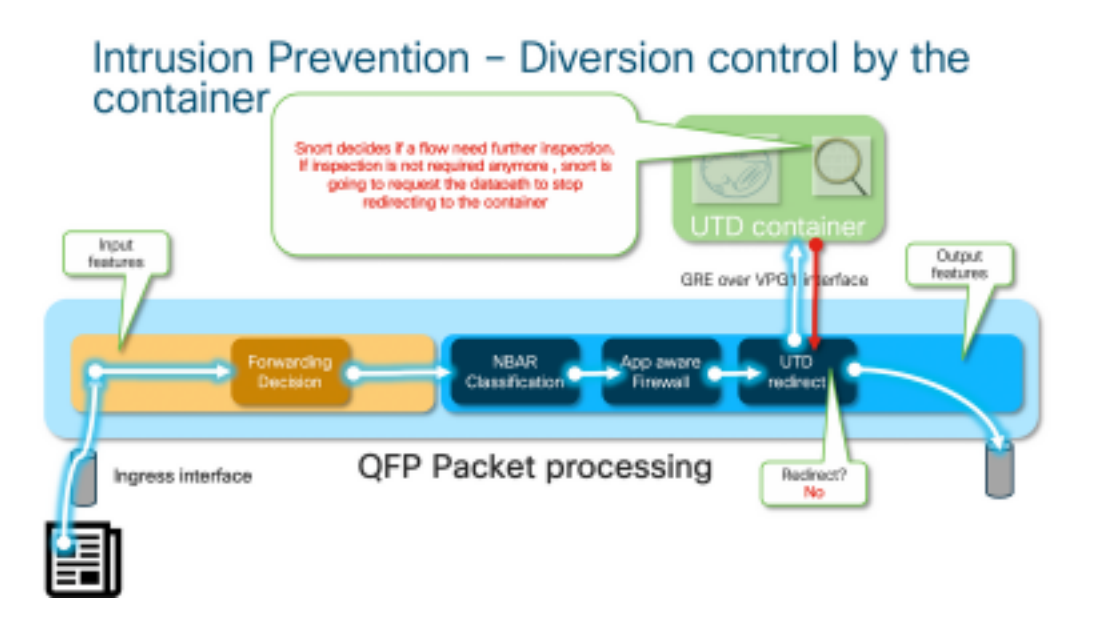

例如,对于HTTPS流,预处理器有兴趣查看带TLS协商的服务器Hello/客户端Hello数据包。之后 ,流量不会重定向,因为检查TLS加密流量时没有什么值。

### Datapath深入探讨

从Packet Tracer的角度来看,我们将看到这些操作集(192.168.16.254是Web客户端):

debug platform condition ipv4 192.168.16.254/32 both
debug platform condition start
debug platform packet-trace packet 256 fia-trace data-size 3000

#### 从LAN或WAN端到容器的入口数据包

在此特定场景中,跟踪的数据包来自LAN。从重定向的角度来看,如果流量来自LAN或WAN,则存 在相关差异。

客户端尝试在HTTPS上访问www.cisco.com

```
cedge6#show platform packet-trace packet 14
Packet: 14
                   CBUG ID: 3849209
Summary
          : GigabitEthernet2
 Input
 Output : internal0/0/svc_eng:0
          : PUNT 64 (Service Engine packet)
 State
 Timestamp
          : 1196238208743284 ns (05/08/2019 10:50:36.836575 UTC)
   Start
   Stop
           : 1196238208842625 ns (05/08/2019 10:50:36.836675 UTC)
Path Trace
 Feature: IPV4(Input)
   Input : GigabitEthernet2
              : <unknown>
   Output
              : 192.168.16.254
   Source
   Destination : 203.0.113.67
   Protocol
             : 6 (TCP)
     SrcPort : 35568
     DstPort : 443
 Feature: DEBUG_COND_INPUT_PKT
              : Input - 0x8177c67c
   Entry
```

Lapsed time : 2933 ns <snip> 与条件匹配的流量在接口GigabitEthernet2上跟踪入口。 Feature: UTD Policy (First FIA) : Divert Action Input interface : GigabitEthernet2 Egress interface: GigabitEthernet3 Feature: OUTPUT\_UTD\_FIRST\_INSPECT Entry : Output - 0x817cc5b8 Input : GigabitEthernet2 Output : GigabitEthernet3 Lapsed time : 136260 ns Feature: UTD Inspection Action : Divert <<<<<<<<<<<< Input interface : GigabitEthernet2 Egress interface: GigabitEthernet3 Feature: OUTPUT\_UTD\_FINAL\_INSPECT Entry : Output - 0x817cc5e8 : GigabitEthernet2 Input Output : GigabitEthernet3 Lapsed time : 43546 ns <snip>

: GigabitEthernet2 : <unknown>

Input Output

在出口接口的出口功能调用阵列(FIA)上,UTD FIA决定将此数据包转移到容器。

```
Feature: IPV4_OUTPUT_LOOKUP_PROCESS_EXT
   Entry : Output - 0x81781bb4
             : GigabitEthernet2
   Input
             : Tunnel6000001
   Output
<removed>
 Feature: IPV4_OUTPUT_LOOKUP_PROCESS_EXT
   Entry : Output - 0x81781bb4
             : GigabitEthernet2
   Input
   Output
             : Tunnel6000001
<removed>
 Feature: IPV4_INPUT_LOOKUP_PROCESS_EXT
          : Output - 0x8177c698
   Entry
             : Tunnel6000001
   Input
          : VirtualPortGroup1
   Output
   Lapsed time : 880 ns
<snip>
```

数据包放置在默认隧道Tunnel600001上,并通过VPG1接口路由。在此阶段,原始数据包是GRE封 装的。

```
Feature: OUTPUT_SERVICE_ENGINE
Entry : Output - 0x817c6b10
Input : Tunnel6000001
Output : internal0/0/svc_eng:0
Lapsed time : 15086 ns
<removed>
Feature: INTERNAL_TRANSMIT_PKT_EXT
Entry : Output - 0x8177c718
Input : Tunnel6000001
Output : internal0/0/svc_eng:0
Lapsed time : 43986 ns
```

注意:本节中有关容器内部件的详细信息仅供参考。UTD容器无法通过普通CLI界面访问。

在路由器本身的更深层,流量到达路由处理器接口eth2上的内部VRF:

[cedge6:/]\$ chvrf utd ifconfig eth0 Link encap:Ethernet HWaddr 54:0e:00:0b:0c:02 inet6 addr: fe80::560e:ff:fe0b:c02/64 Scope:Link UP BROADCAST RUNNING MULTICAST MTU:1500 Metric:1 RX packets:1375101 errors:0 dropped:0 overruns:0 frame:0 TX packets:1366614 errors:0 dropped:0 overruns:0 carrier:0 collisions:0 txqueuelen:1000 RX bytes:96520127 (92.0 MiB) TX bytes:96510792 (92.0 MiB)

- eth1 Link encap:Ethernet HWaddr 00:le:e6:61:6d:ba inet addr:192.168.1.2 Bcast:192.168.1.3 Mask:255.255.255.252 inet6 addr: fe80::21e:e6ff:fe61:6dba/64 Scope:Link UP BROADCAST RUNNING MULTICAST MTU:2000 Metric:1 RX packets:1069 errors:0 dropped:0 overruns:0 frame:0 TX packets:2001 errors:0 dropped:0 overruns:0 carrier:0 collisions:0 txqueuelen:1000 RX bytes:235093 (229.5 KiB) TX bytes:193413 (188.8 KiB)
- eth2 Link encap:Ethernet HWaddr 00:le:e6:61:6d:b9
  inet addr:192.0.2.2 Bcast:192.0.2.3 Mask:255.255.255.252
  inet6 addr: fe80::21e:e6ff:fe61:6db9/64 Scope:Link
  UP BROADCAST RUNNING MULTICAST MTU:2000 Metric:1
  RX packets:2564233 errors:0 dropped:0 overruns:0 frame:0
  TX packets:2564203 errors:0 dropped:0 overruns:0 carrier:0
  collisions:0 txqueuelen:1000
  RX bytes:210051658 (200.3 MiB) TX bytes:301467970 (287.5 MiB)
- lo Link encap:Local Loopback inet addr:127.0.0.1 Mask:255.0.0.0 inet6 addr: ::1/128 Scope:Host UP LOOPBACK RUNNING MTU:65536 Metric:1 RX packets:0 errors:0 dropped:0 overruns:0 frame:0 TX packets:0 errors:0 dropped:0 overruns:0 carrier:0 collisions:0 txqueuelen:1 RX bytes:0 (0.0 B) TX bytes:0 (0.0 B)

Eth0是连接到IOSd进程的传输进程间通信(TIPC)接口。OneP信道在其上运行,用于在IOSd和UTD容器之间来回传递配置和通知。

从您所关心的情况来看,"eth2 [ container interface]"桥接到"VPG1 [ 192.0.2.1/192.168.2.2 ]"是 vManage推送到IOS-XE和容器的地址。

如果运行tcpdump,则可以看到GRE封装的流量将流向容器。GRE封装包括VPATH报头。

#### 从容器到LAN或WAN端的入口数据包

在Snort处理(假设流量不会被丢弃)后,它会重新注入到QFP转发路径。

cedge6#show platform packet-trace packet 15
Packet: 15 CBUG ID: 3849210
Summary
Input : Tunnel6000001
Output : GigabitEthernet3
State : FWD

Tunnel600001是来自容器的出口接口。

| Feature: OUTPUT_UTD_FIRST_INSPECT_EXT |
|---------------------------------------|
| Entry : Output - 0x817cc5b8           |
| Input : GigabitEthernet2              |
| Output : GigabitEthernet3             |
| Lapsed time : 2680 ns                 |
| Feature: UTD Inspection               |
| Action : Reinject                     |
| Input interface : GigabitEthernet2    |
| Egress interface: GigabitEthernet3    |
| Feature: OUTPUT_UTD_FINAL_INSPECT_EXT |
| Entry : Output - 0x817cc5e8           |
| Input : GigabitEthernet2              |
| Output : GigabitEthernet3             |
| Lapsed time : 12933 ns                |

#### 由于流量已经过检查,因此路由器知道这是重新注入。

| Feature: NAT |   |                  |       |
|--------------|---|------------------|-------|
| Direction    | : | IN to OUT        |       |
| Action       | : | Translate Source | ce    |
| Steps        | : |                  |       |
| Match id     | : | 1                |       |
| Old Address  | : | 192.168.16.254   | 35568 |
| New Address  | : | 172.16.16.254    | 05062 |
|              |   |                  |       |

#### 流量通过NAT传输,然后流向Internet。

| Feature: | MARMO | Т_ | _SPA_D_TRANSMIT_PKT |
|----------|-------|----|---------------------|
| Entry    |       | :  | Output - 0x8177c838 |
| Input    |       | :  | GigabitEthernet2    |
| Output   |       | :  | GigabitEthernet3    |
| Lapsed   | time  | :  | 91733 ns            |

#### UTD流日志记录与数据包跟踪集成

IOS-XE 17.5.1添加了UTD流日志记录与packet-trace的集成,其中路径跟踪输出将包括UTD判定。 裁决可以是以下其中一种,例如:

- UTD决定阻止/警报Snort的数据包
- 允许/丢弃URLF
- 阻止/允许AMP

对于没有UTD判定信息的数据包,不记录流记录信息。另请注意,由于可能对性能造成负面影响 ,没有记录IPS/IDS通过/允许判定。

要启用流日志记录集成,请使用CLI插件模板:

```
utd engine standard multi-tenancy
utd global
flow-logging all
不同判定的输出示例:
```

URL查找超时:

show platform packet-trace pack all | sec Packet: | Feature: UTD Inspection
Packet: 31 CBUG ID: 12640
Feature: UTD Inspection
Action : Reinject
Input interface : GigabitEthernet2
Egress interface : GigabitEthernet3
Flow-Logging Information :
URLF Policy ID : 1
URLF Action : Allow(1)
URLF Reason : URL Lookup Timeout(8)

URLF信誉和裁决允许:

```
Packet: 21 CBUG ID: 13859

Feature: UTD Inspection

Action : Reinject

Input interface : GigabitEthernet3

Egress interface : GigabitEthernet2

Flow-Logging Information :

URLF Policy ID : 1

URLF Action : Allow(1)

URLF Reason : No Policy Match(4)

URLF Category : News and Media(63)

URLF Reputation : 81
```

#### URLF信誉和裁决块:

```
Packet: 26 CBUG ID: 15107
Feature: UTD Inspection
Action : Reinject
Input interface : GigabitEthernet3
Egress interface : GigabitEthernet2
Flow-Logging Information :
URLF Policy ID : 1
URLF Action : Block(2)
URLF Reason : Category/Reputation(3)
URLF Category : Social Network(14)
URLF Reputation : 81
```

先决条件:

#### 检查UTD版本是否与IOS XE兼容

cedge7#sh utd eng sta ver UTD Virtual-service Name: utd IOS-XE Recommended UTD Version: 1.10.33\_SV2.9.16.1\_XEmain IOS-XE Supported UTD Regex: ^1\.10\.([0-9]+)\_SV(.\*)\_XEmain\$ UTD Installed Version: 1.0.2\_SV2.9.16.1\_XE17.5 (UNSUPPORTED) 如果显示"UNSUPPORTED",则在开始故障排除之前,容器升级是第一步。

#### 在容器中检查有效的名称服务器配置

某些安全服务(如AMP和URLF)将要求UTD容器能够解析云服务提供商的名称,因此UTD容器必 须具有有效的名称服务器配置。这可以通过检查系统外壳下容器的resolv.conf文件来验证:

```
cedge:/harddisk/virtual-instance/utd/rootfs/etc]$ more resolv.conf
nameserver 208.67.222.222
nameserver 208.67.220.220
nameserver 8.8.8.8
```

## 问题 1

根据设计,统一线程防御必须使用直接互联网接入使用案例(DIA)完全配置。 容器将尝试解析 api.bcti.brightcloud.com以查询URL信誉和类别。在本例中,即使应用了正确的配置,也不会阻止任 何被检查的URL

#### 故障排除

始终查看容器日志文件。

cedge6#app-hosting move appid utd log to bootflash: Successfully moved tracelog to bootflash: iox\_utd\_R0-0\_R0-0.18629\_0.20190501005829.bin.gz 这会复制闪存上的日志文件。

可使用以下命令显示日志:

cedge6# more /compressed iox\_utd\_R0-0\_R0-0.18629\_0.20190501005829.bin.gz 显示日志显示:

2019-04-29 16:12:12 ERROR: Cannot resolve host api.bcti.brightcloud.com: Temporary failure in name resolution 2019-04-29 16:17:52 ERROR: Cannot resolve host api.bcti.brightcloud.com: Temporary failure in name resolution 2019-04-29 16:23:32 ERROR: Cannot resolve host api.bcti.brightcloud.com: Temporary failure in name resolution 2019-04-29 16:29:12 ERROR: Cannot resolve host api.bcti.brightcloud.com: Temporary failure in name resolution 2019-04-29 16:34:52 ERROR: Cannot resolve host api.bcti.brightcloud.com: Temporary failure in name resolution 2019-04-29 16:34:52 ERROR: Cannot resolve host api.bcti.brightcloud.com: Temporary failure in name resolution 默认情况下,vManage会调配使用OpenDNS服务器的容器[208.67.222.222和208.67.220.220]

#### 根本原因

用于解析**api.bcti.brightcloud.com**的域名系统(DNS)流量将被丢弃在容器和伞形DNS服务器之间的路 径中的某个位置。始终确保两个DNS都可访问。

## 问题 2

在"计算机"和"互联网信息"类别网站应被阻止的场景中,当HTTPS请求不被阻止时<u>,会</u>正确丢弃对 www.cisco.com的http请求。

#### 故障排除

如前所述,流量被传送到容器。当此流封装在GRE报头中时,软件会附加一个VPATH报头。利用此 标题,系统允许将调试条件传递到容器本身。这意味着UTD容器可以很好地维护。

在此场景中,客户端IP地址为192.168,16.254。让我们排除容器本身对来自我客户端的流量的 Snort处理故障。

debug platform condition ipv4 192.168.16.254/32 both debug platform condition feature utd controlplane submode serviceplane-web-filtering level verbose

debug platform condition start

这组命令指示IOS-XE标记从192.168.16.254或到192.168.16.254的流量。这允许通过VPATH报头 将debug-me标记传递到容器

| LSMPI punt | Outer IP header (e.g. | GRE header | vPath header (conditional debug | Inner (original) IP packet |
|------------|-----------------------|------------|---------------------------------|----------------------------|
| header     | 192.0.2.x)            |            | flag is here)                   |                            |

Snort仅调试特定流,而其他流正常处理。

在此阶段,您可以要求用户触发从客户端到www.cisco.com的<u>流量</u>。

下一步是检索日志:

app-hosting move appid utd log to bootflash: 对于HTTP流量,Snort HTTP预处理器会发现get请求中的URL。

2019-04-26 13:04:27.773:(#1):SPP-URL-FILTERING UTM preprocessor p->src\_port = 39540, p->dst\_port =
80
2019-04-26 13:04:27.793:(#1):SPP-URL-FILTERING UTM preprocessor p->src\_port = 80, p->dst\_port =
39540
2019-04-26 13:04:27.794:(#1):SPP-URL-FILTERING UTM preprocessor p->src\_port = 39540, p->dst\_port
= 80
2019-04-26 13:04:27.794:(#1):SPP-URL-FILTERING UTM preprocessor p->src\_port = 39540, p->dst\_port
= 80
2019-04-26 13:04:27.794:(#1):SPP-URL-FILTERING UTM preprocessor p->src\_port = 39540, p->dst\_port
= 80
2019-04-26 13:04:27.794:(#1):SPP-URL-FILTERING got utmdata\_p
2019-04-26 13:04:27.794:(#1):SPP-URL-FILTERING HTTP Callback, direction = 0000080

2019-04-26 13:04:27.795:(#1):SPP-URL-FILTERING White list regex match not enabled 2019-04-26 13:04:27.795:(#1):SPP-URL-FILTERING Black list regex match not enabled 2019-04-26 13:04:27.795:(#1):SPP-URL-FILTERING URL database Request: url\_len = 12, msg overhead 12 url: www.cisco.com/ <<<<<< 2019-04-26 13:04:27.795:(#1):SPP-URL-FILTERING Send to URL database: req\_id=0x10480047 2019-04-26 13:04:27.795:(#1):SPP-URL-FILTERING Sent to URL database 24 bytes 2019-04-26 13:04:27.795:(#1):SPP-URL-FILTERING Send to URL database done, idx: 71, URL: www.cisco.com/ 2019-04-26 13:04:27.795:(#1):SPP-URL-FILTERING Received from URL database 24 bytes 2019-04-26 13:04:27.816:(#1):SPP-URL-FILTERING UTM preprocessor p->src\_port = 80, p->dst\_port = 39540 2019-04-26 13:04:27.816:(#1):SPP-URL-FILTERING Found UTMData at 0x007f8d9ee80878, action = 0000000a 2019-04-26 13:04:27.816:(#1):SPP-URL-FILTERING Utm\_verdictProcess: vrf\_id 1, category 0x63, score 81 <<<<<<<<< 2019-04-26 13:04:27.816:(#1):SPP-URL-FILTERING Category 0x3f 2019-04-26 13:04:27.816:(#1):SPP-URL-FILTERING index = 63, action = 1 2019-04-26 13:04:27.816:(#1):SPP-URL-FILTERING Blocking category = 0x3f 

#### 如果使用https流量,则目标DNS已通过HTTPS预处理器从服务器hello中提取

2019-05-01 00:56:18.870:(#1):SPP-URL-FILTERING UTM preprocessor p->src\_port = 35322, p->dst\_port = 443 2019-05-01 00:56:18.886:(#1):SPP-URL-FILTERING UTM preprocessor p->src\_port = 443, p->dst\_port = 35322 2019-05-01 00:56:18.887:(#1):SPP-URL-FILTERING UTM preprocessor p->src\_port = 35322, p->dst\_port = 443 2019-05-01 00:56:18.887:(#1):SPP-URL-FILTERING UTM preprocessor p->src\_port = 35322, p->dst\_port = 4432019-05-01 00:56:18.903:(#1):SPP-URL-FILTERING UTM preprocessor p->src\_port = 443, p->dst\_port = 35322 2019-05-01 00:56:18.906:(#1):SPP-URL-FILTERING UTM preprocessor p->src\_port = 443, p->dst\_port = 35322 2019-05-01 00:56:18.906:(#1):SPP-URL-FILTERING UTM preprocessor p->src\_port = 35322, p->dst\_port = 443 2019-05-01 00:56:18.907:(#1):SPP-URL-FILTERING UTM preprocessor p->src\_port = 443, p->dst\_port = 35322 2019-05-01 00:56:18.907:(#1):SPP-URL-FILTERING UTM preprocessor p->src\_port = 443, p->dst\_port = 35322 2019-05-01 00:56:18.907:(#1):SPP-URL-FILTERING UTM preprocessor p->src\_port = 443, p->dst\_port = 35322 2019-05-01 00:56:18.908:(#1):SPP-URL-FILTERING UTM preprocessor p->src\_port = 443, p->dst\_port = 35322 2019-05-01 00:56:18.908:(#1):SPP-URL-FILTERING utm\_sslLookupCallback 2019-05-01 00:56:18.908:(#1):SPP-URL-FILTERING got utmdata\_p 2019-05-01 00:56:18.909:(#1):SPP-URL-FILTERING White list regex match not enabled 2019-05-01 00:56:18.909:(#1):SPP-URL-FILTERING Black list regex match not enabled 2019-05-01 00:56:18.909:(#1):SPP-URL-FILTERING URL database Request: url\_len = 11, msg overhead 12 url: www.cisco.com <<<<<< 2019-05-01 00:56:18.909:(#1):SPP-URL-FILTERING Send to URL database: req\_id=0x10130012 2019-05-01 00:56:18.909:(#1):SPP-URL-FILTERING Sent to URL database 23 bytes 2019-05-01 00:56:18.909:(#1):SPP-URL-FILTERING Send to URL database done, idx: 18, URL: www.cisco.com 2019-05-01 00:56:18.909:(#1):SPP-URL-FILTERING UTM preprocessor p->src\_port = 443, p->dst\_port = 35322 2019-05-01 00:56:18.910:(#1):SPP-URL-FILTERING Found UTMData at 0x007f1d9c479640, action = 0000008

2019-05-01 00:56:18.910:(#1):SPP-URL-FILTERING Verdict very late, in queryig state 2, idx=18 2019-05-01 00:56:18.910:(#1):SPP-URL-FILTERING UTM preprocessor p->src\_port = 443, p->dst\_port = 35322

此处您看不到正在触发的阻止页面,因为软件不报告webroot查询的结果。

#### 根本原因

CSCvo77664 "UTD URL过滤类别查找失败,webroot查找失败"是指当软件尚未响应我们的URL判 定请求时,流量被泄漏。

## 问题 3

在此场景中,URL过滤[因其分类]应允许的Web浏览会话会断断续续地丢弃。例如,即使允许 Web搜索引擎(Web search engine)类别,也无法随机访问www.google.com。

#### 故障排除

步骤1:收集一般统计信息

注意此命令输出每5分钟重置一次

#### cedge7#show utd engine standard statistics internal

none \_\_\_\_\_\_ Files processed:

- "late request" 表示HTTP GET或HTTPS客户端/服务器证书[,其中可以提取SNI/DN以进行查 找。将转发延迟请求。
- "非常晚的请求" 表示某种会话丢弃计数器,在此类计数器中,流中的更多数据包将被丢弃, 直到路由器收到来自Brightcloud的URL判定。换句话说,初始HTTP GET或SSL流的剩余部 分之后的任何内容都将被丢弃,直到收到裁决。
- "极晚的请求" 当重置对Brightcloud的会话查询而不提供判定时。对于版本< 17.2.1,会话将在60秒后超时。从17.2.1开始,到Brightcloud的查询会话将在2秒后超时。[通过<u>CSCvr98723</u>UTD:两秒后超时URL请求]

在此场景中,我们看到全局计数器会突出显示不健康的情况。

#### 步骤2:查看应用日志文件

统一线程检测软件将在应用日志文件中记录事件。

cedge6#app-hosting move appid utd log to bootflash: Successfully moved tracelog to bootflash: iox\_utd\_R0-0\_R0-0.18629\_0.20190501005829.bin.gz 这将提取容器应用日志文件并将其保存到闪存中。

可使用以下命令显示日志:

cedge6# more /compressed iox\_utd\_R0-0\_R0-0.18629\_0.20190501005829.bin.gz

#### **注意:**在IOS-XE软件版本20.6.1及更高版本中,不再需要手动移动UTD应用日志。现在,可 以使用标准命令show logging process vman module utd**查看这些日志**

显示日志显示:

• • • • •

2020-04-14 17:47:57.504:(#1):SPP-URL-FILTERING txn\_id miss match verdict txn\_id 245 , utmdata txn\_id 0 2020-04-14 17:47:57.504:(#1):SPP-URL-FILTERING txn\_id miss match verdict txn\_id 248 , utmdata txn\_id 0 2020-04-14 17:47:57.504:(#1):SPP-URL-FILTERING txn\_id miss match verdict txn\_id 249 , utmdata txn\_id 0 2020-04-14 17:47:57.504:(#1):SPP-URL-FILTERING txn\_id miss match verdict txn\_id 250 , utmdata txn\_id 0 2020-04-14 17:47:57.604:(#1):SPP-URL-FILTERING txn\_id miss match verdict txn\_id 251 , utmdata txn\_id 0 2020-04-14 17:47:57.660:(#1):SPP-URL-FILTERING txn\_id miss match verdict txn\_id 254 , utmdata txn\_id 0 2020-04-14 17:47:57.660:(#1):SPP-URL-FILTERING txn\_id miss match verdict txn\_id 255 , utmdata txn\_id 0 2020-04-14 17:47:57.660:(#1):SPP-URL-FILTERING txn\_id miss match verdict txn\_id 192 , utmdata txn\_id 0 2020-04-14 17:48:05.725:(#1):SPP-URL-FILTERING txn\_id 0 2020-04-14 17:48:37.629:(#1):SPP-URL-FILTERING txn\_id miss match verdict txn\_id 0 2020-04-14 17:49:55.421:(#1):SPP-URL-FILTERING txn\_id miss match verdict txn\_id 211 , utmdata

```
txn_id 0 2020-04-14 17:51:40 ERROR: Cannot send to host api.bcti.brightcloud.com: Connection
timed out 2020-04-14 17:52:21 ERROR: Cannot send to host api.bcti.brightcloud.com: Connection
timed out 2020-04-14 17:52:21 ERROR: Cannot send to host api.bcti.brightcloud.com: Connection
timed out 2020-04-14 17:53:56 ERROR: Cannot send to host api.bcti.brightcloud.com: Connection
timed out 2020-04-14 17:54:28 ERROR: Cannot send to host api.bcti.brightcloud.com: Connection
timed out 2020-04-14 17:54:28 ERROR: Cannot send to host api.bcti.brightcloud.com: Connection
timed out 2020-04-14 17:54:29 ERROR: Cannot send to host api.bcti.brightcloud.com: Connection
timed out 2020-04-14 17:54:37 ERROR: Cannot send to host api.bcti.brightcloud.com: Connection
timed out 2020-04-14 17:54:37 ERROR: Cannot send to host api.bcti.brightcloud.com: Connection
timed out 2020-04-14 17:54:37 ERROR: Cannot send to host api.bcti.brightcloud.com: Connection
```

• "错误:无法发送到host api.bcti.brightcloud.com" — 表示到Brightcloud的查询会话已超时[ 60秒 < 17.2.1 / 2秒>= 17.2.1 ]。这表示与Brightcloud的连接不良。

为了演示此问题,使用EPC [嵌入式数据包捕获]可以直观地显示连接问题。

 "SPP-URL-FILTERING txn\_id miss match verdict" — 此错误情况需要更多解释。Brightcloud查 询通过POST执行,其中路由器生成查询ID

### 问题 4

. . . .

在此场景中,IPS是UTD中唯一启用的安全功能,并且客户在TCP应用的打印机通信方面遇到问题 。

#### 故障排除

要排除此数据路径问题,请首先从出现此问题的TCP主机捕获数据包。捕获显示TCP三次握手成功 ,但带有TCP数据的后续数据包似乎已被cEdge路由器丢弃。接下来,启用packet-trace,显示以下 内容:

| edge# | show platform packet-trace | summ                  |       |      |          |        |         |
|-------|----------------------------|-----------------------|-------|------|----------|--------|---------|
| Pkt   | Input                      | Output                | State | Reas | son      |        |         |
| 0     | Gi0/0/1                    | internal0/0/svc_eng:0 | PUNT  | 64   | (Service | Engine | packet) |
| 1     | Tu200000001                | Gi0/0/2               | FWD   |      |          |        |         |
| 2     | Gi0/0/2                    | internal0/0/svc_eng:0 | PUNT  | 64   | (Service | Engine | packet) |
| 3     | Tu200000001                | Gi0/0/1               | FWD   |      |          |        |         |
| 4     | Gi0/0/1                    | internal0/0/svc_eng:0 | PUNT  | 64   | (Service | Engine | packet) |
| 5     | Tu200000001                | Gi0/0/2               | FWD   |      |          |        |         |
| 6     | Gi0/0/1                    | internal0/0/svc_eng:0 | PUNT  | 64   | (Service | Engine | packet) |
| 7     | Tu200000001                | Gi0/0/2               | FWD   |      |          |        |         |
| 8     | Gi0/0/2                    | internal0/0/svc_eng:0 | PUNT  | 64   | (Service | Engine | packet) |
| 9     | Gi0/0/2                    | internal0/0/svc_eng:0 | PUNT  | 64   | (Service | Engine | packet) |
| 1     |                            |                       |       |      |          |        |         |

上述输出表明,数据包编号8和9已转移到UTD引擎,但未重新注入到转发路径中。检查UTD引擎日 志记录事件也不会显示任何Snort签名丢弃。接下来检查UTD内部统计信息,它确实显示由于TCP规 范器而导致的某些数据包丢弃:

edge#show utd engine standard statistics internal <snip> Normalizer drops: OUTSIDE\_PAWS: 0 AHEAD\_PAWS: 0 NO\_TIMESTAMP: 4 BAD\_RST: 0 REPEAT\_SYN: 0 WIN\_TOO\_BIG: 0 WIN\_SHUT: 0 BAD\_ACK: 0 DATA\_CLOSE: 0

### 根本原因

问题的根本原因是打印机上TCP堆栈行为不当。在TCP三次握手期间协商Timestamp选项时 ,RFC7323规定TCP必须在每个非<RST>数据包中发送TSopt选项。仔细检查数据包捕获将显示 TCP数据包被丢弃时未启用这些选项。使用IOS-XE UTD实施时,无论IPS或IDS如何,都会启用带 有block选项的Snort TCP规范器。

## 参考

• 安全配置指南:统一威胁防御